# JClic Author

Realizada por Marta C.S. **UNICISO** 

© - Derechos Reservados UNICISO

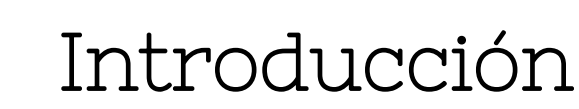

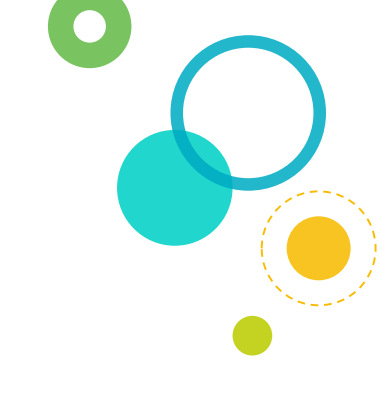

#### ¿Qué es?

Es un programa que tiene un conjunto de aplicaciones informáticas que sirven para realizar actividades educativas como sopa de letras, rompecabezas, crucigramas, entre otros.

#### Características

Se caracteriza por crear las actividades de una manera sencilla y creativa. En los diseños se pueden incluir colores, imágenes estáticas, sonidos, etc.

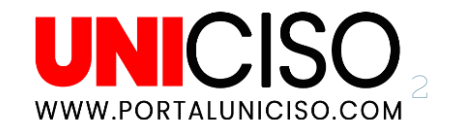

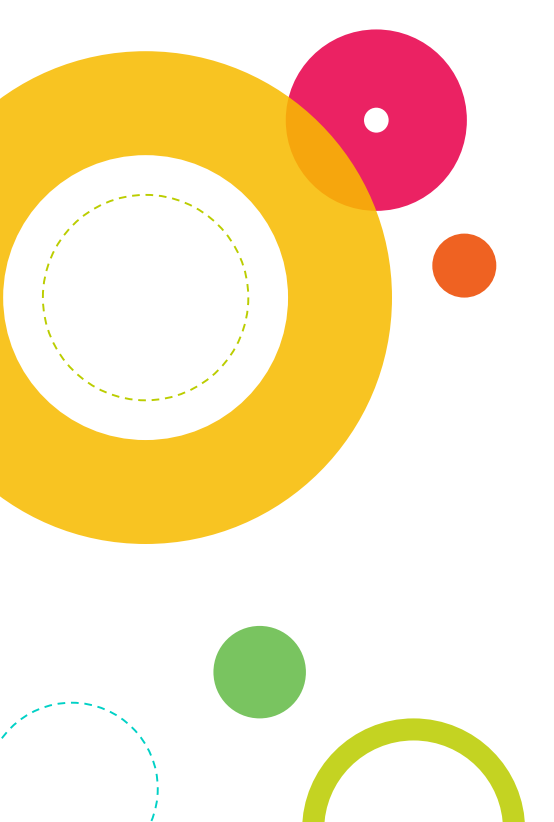

#### Algunas actividades que tiene son:

#### Asociaciones

Juegos de Memoria, exploración e identificación

Rompecabezas, crucigramas, sopas de letras

Completa textos, rellena agujeros y identifica elementos

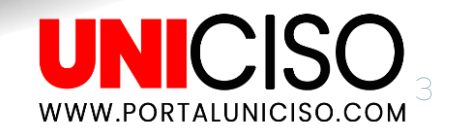

# ¿Cómo instalarlo?

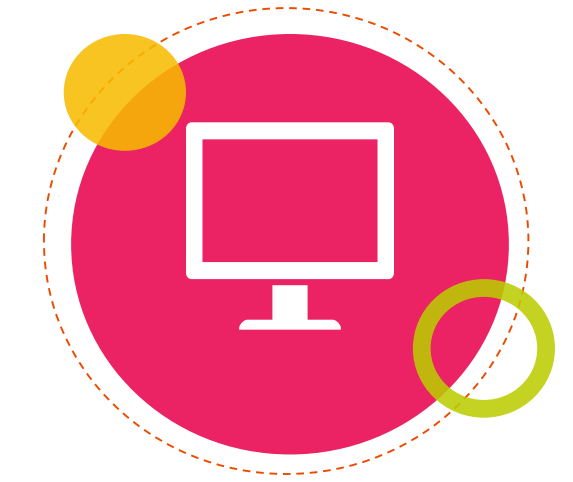

Al ser un programa de JAVA, debes tener la última actualización en tu PC, ya que es necesario este plug-in. Luego descarga Jclic Author el cual es Gratis, una vez terminado el proceso de descarga se abrirá automáticamente el programa. Al instalarlo tendrás los siguientes componentes:

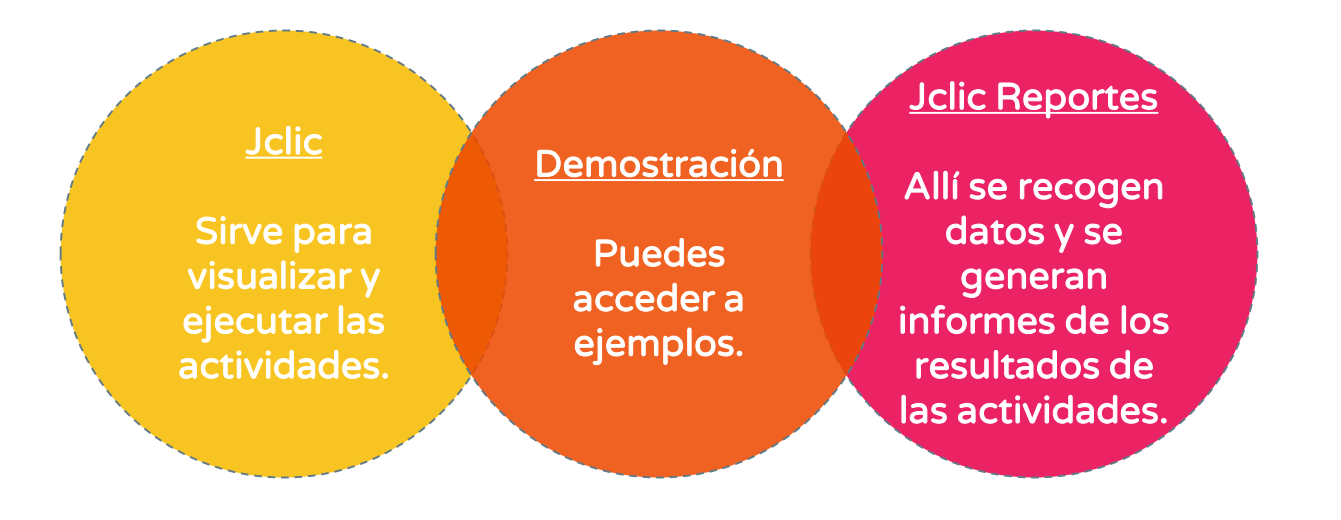

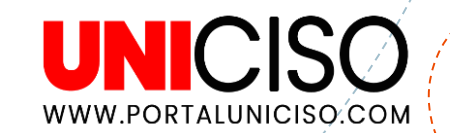

Te recomiendo descargar Jclic Player, ya que una vez instalado te permitirá realizar actividades desde tu PC o desde la red (sin estar conectado a internet).

66

Esto se recomienda si le vas a dar a los alumnos las actividades y no tienes página web.

PORTALUNICISO.COM

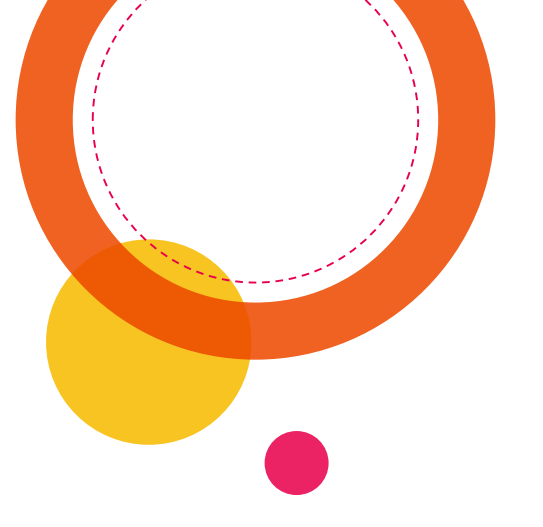

# El Programa

UNICISO.com

#### Barra de Herramientas

Archivo Edición Insertar Herramientas Ver Ayuda

- En Archivo podemos empezar de cero un proyecto o abrir uno nuevo y guardar los avances.
- En Edición encontramos toda la parte de copiar, recortar o eliminar algo del proyecto.
- En Insertar podemos Importar actividades de otros proyectos.
- En Herramientas encontramos la opción de configuración para crear una página web a través del proyecto.

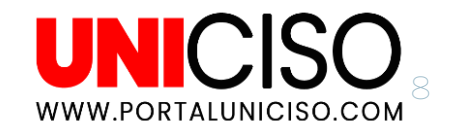

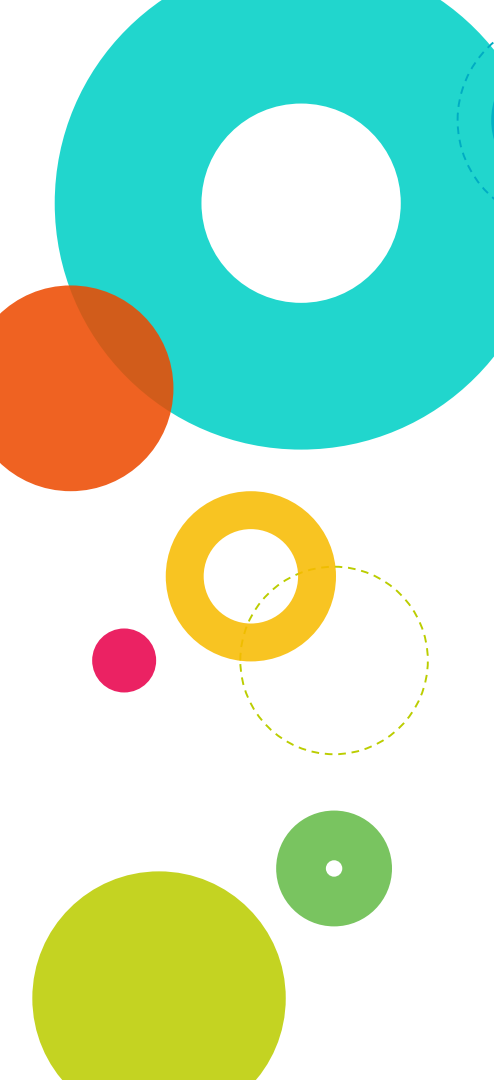

### Barra de Pestañas

Proyecto

En Proyecto encontraremos la descripción del proyecto, la autoría y el área.

🏰 Mediateca 🏾 📴 Actividades 🖉 Secuencias

- En Mediateca se insertará todos los archivos de Multimedia como imágenes, videos o sonidos.
- En Actividades añadimos todo el funcionamiento del proyecto, allí se puede probar el funcionamiento de las mismas.
- En Secuencias podemos cambiar el orden de las actividades.

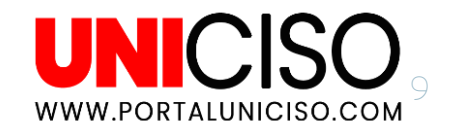

## ¿Cómo realizamos un Proyecto?

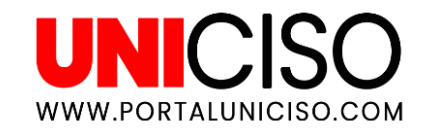

#### Proyecto

WWW.PORTALUNICISO.COM

O Dirígete a Archivo y selecciona Nuevo Proyecto, allí deberás de asignarle un nombre.

Te aparecerá el nombre que elijas allí y si quieres coloca una descripción breve.

| V Proyecto   | 🎲 Mediateca 👌 Actividades 🧟 Secuencias |   |
|--------------|----------------------------------------|---|
| ▼ Descripció | n                                      |   |
| Título:      | proyecto                               | ] |
| Descripción: | ACTIVIDADES PARA NIÑOS DE PRIMARIA     |   |
| ▼ Creación   |                                        |   |
| Autores/as:  |                                        |   |

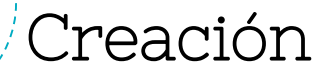

En la segunda sección de la pestaña de Proyecto encontramos:

Autores, si quieres agregarlo da clic en el símbolo más y escribe su nombre y algunos datos que te pedirán allí (no obligatorios).

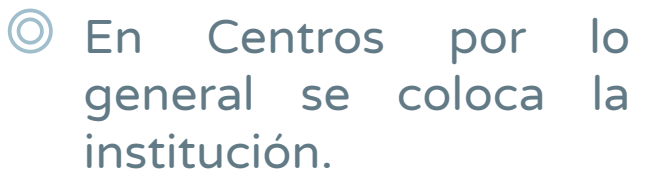

| ▼ Creadón   |                           |  |
|-------------|---------------------------|--|
| Autores/as: | Diana Ramírez             |  |
|             |                           |  |
|             | + - 17 🗠 🗸                |  |
| Centro/s:   | Colegio Angelitos Felices |  |
|             |                           |  |
|             | + - 🛛 🗠 🗸                 |  |
| Revisiones: | 10/03/20 - created        |  |
|             |                           |  |
|             | + - II A V                |  |

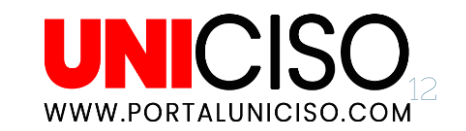

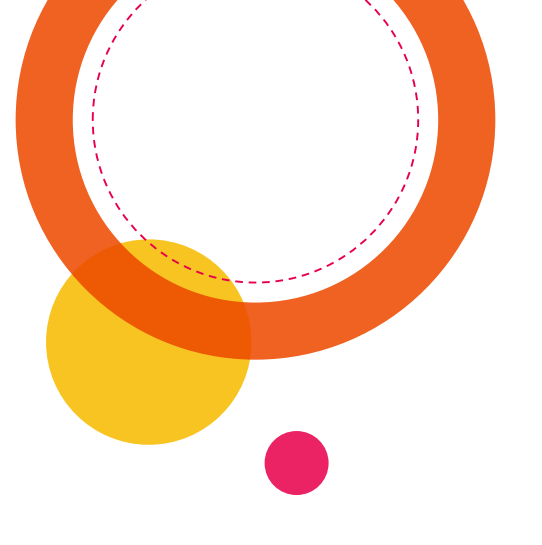

## Mediateca

3

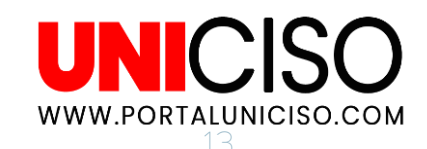

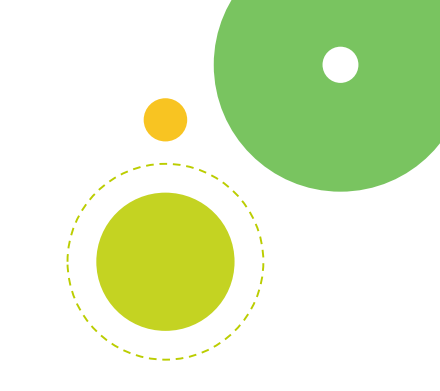

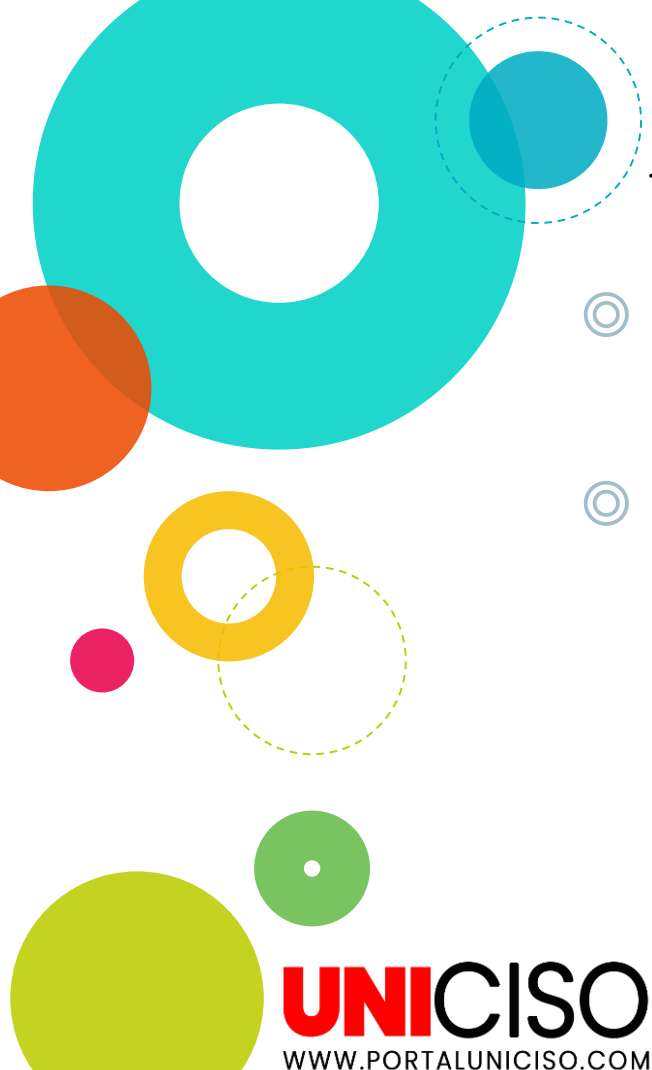

### Añadir

Selecciona el ícono de la esquina superior (Añadir una imagen o un objeto multimedia a la mediateca).

 Allí selecciona con lo que vayas a trabajar (imágenes, sonidos o videos).

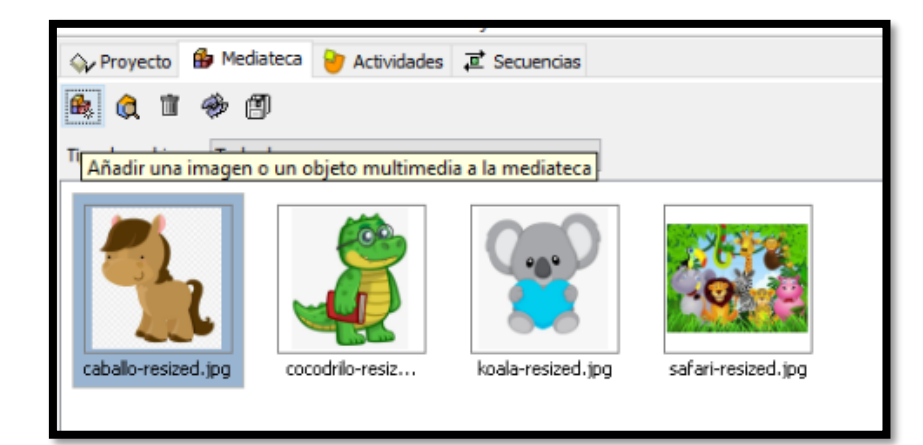

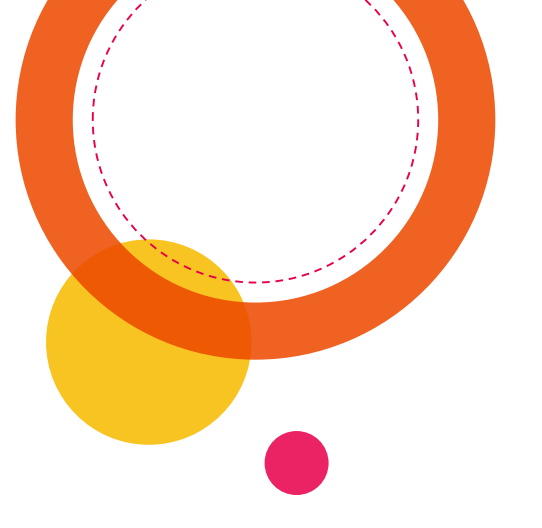

## Actividades

4

UNICISO.com

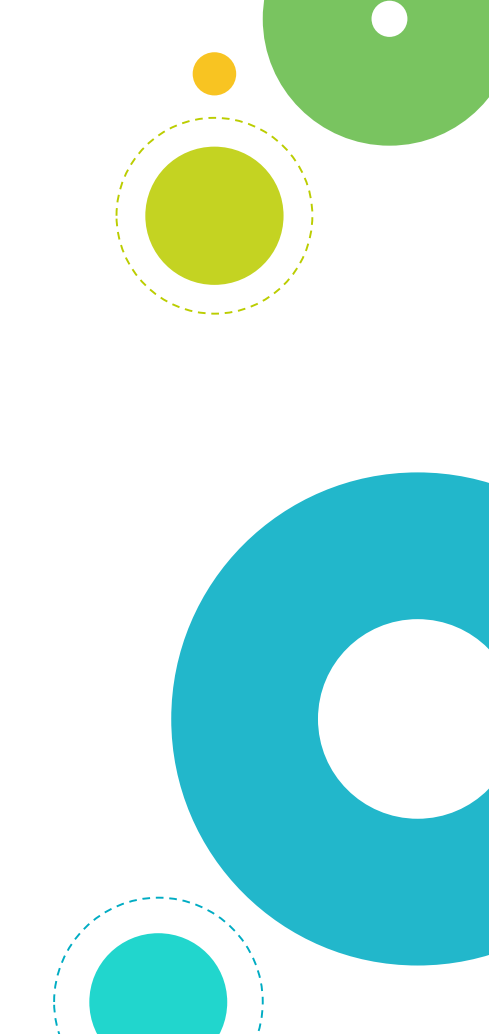

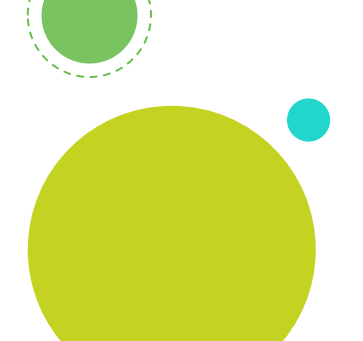

#### Actividades

UNICISO

WWW.PORTALUNICISO.COM

En la pestaña nueva actividades encontrarás varias opciones:

| Tipo de actividad:                                                                                                    |  |
|----------------------------------------------------------------------------------------------------|--|
| Asociación compleja<br>Asociación simple<br>Juego de memoria<br>Actividad de exploración<br>Actividad de identificación<br>Puzzle doble<br>Puzzle doble<br>Puzzle de intercambio<br>Puzzle de agujero<br>Texto: completar texto<br>Texto: rellenar agujeros<br>Texto: identificar elementos<br>Texto: ordenar elementos<br>Respuesta escrita<br>Crudgrama<br>Sopa de letras<br>Otrae |  |

#### Opciones

Selecciona la actividad que desees realizar.

A continuación aparecerá una ventana con tres pestañas, la primera llamada:

Opciones: Allí deberás colocar una breve descripción de la actividad, puedes colocar el contador de intentos y de tiempo para los alumnos.

| E Optiones                                             | 🖶 Ventana 🐻 Mensajes 🔒 Pane                   | 4              |
|--------------------------------------------------------|-----------------------------------------------|----------------|
| ▼ Descripció                                           | n                                             |                |
| Tipo:                                                  | associations.SimpleAssociation                |                |
| Nombre:                                                | Asociación                                    | 17             |
| Descripción:                                           | Relaciona el nombre del animal con su no      | mbre en inglés |
| ▼ Informes                                             |                                               |                |
| Induir es                                              | Induir esta actividad en los informes Codigo: |                |
| ▼ Interfaz d                                           | e usuario                                     |                |
|                                                        | Piel: V                                       |                |
| Sonidos de evento: 💆 🖚                                 |                                               |                |
| ▼ Generado                                             | r de contenido                                |                |
| Generador a                                            | utomático de contenido Ninguno                | ∼ Config       |
| ▼ Contadore                                            | rs -                                          |                |
| Contado                                                | r de tiempo Tiempo máximo; - 0                | Cuenta atrás   |
| Contador de intentos Intentos máx.: - 0 + Ouenta atrás |                                               |                |
| Contado                                                | r de aciertos                                 |                |

UNICISO. WWW.PORTALUNICISO.COM

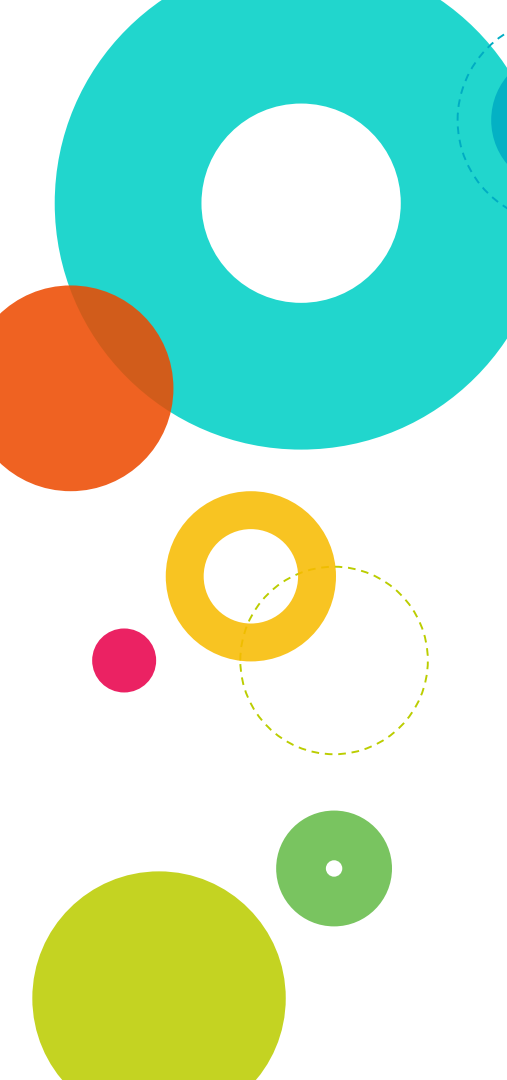

### Ventana

 En la siguiente pestaña llamada Ventana, puedes seleccionar los colores que desees de fondo (efectos).

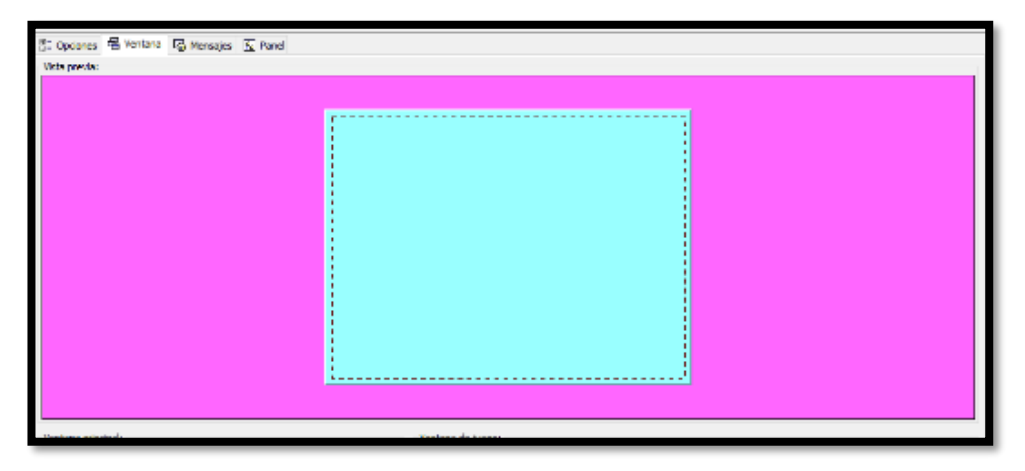

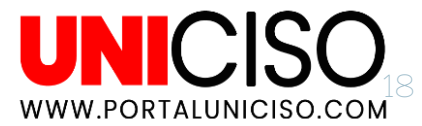

### Mensajes

En la pestaña de Mensajes puedes colocar mensaje inicial, final (cuando lo hizo todo bien) y de error (cuando fallo).

O Personalízalos como quieras.

| Mensaje inicial:  |                                   |                         |                 |
|-------------------|-----------------------------------|-------------------------|-----------------|
|                   | Relaciona cada anima              | l con su nombi          | re en inglés    |
| Mensaje final:    | 🎽 Contenido de la casilla         | ×                       |                 |
| Mensale de error: | Texto: Intentalo de nuevo         | 5 ÷ 3                   | siguiente etapa |
|                   | Evitar sobreposición imagen/texto | 5 0 3<br>4 • •<br>2 ÷ 2 |                 |
|                   | Estilo: 🖉 abt 🗌 Borde             |                         |                 |
|                   | Contenido activo:                 |                         |                 |
|                   | Aceptar Cancelar                  |                         |                 |
|                   |                                   |                         |                 |

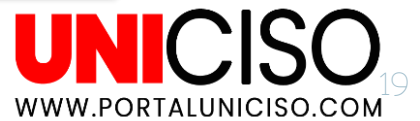

### Mensajes

Recuerda que puedes ponerle color, cambiar el tipo de letra, colocarle imagen a tus mensajes.

| 🗄 Opciones 🖷 Ventana 🐻 Manaajisa 🚯 Panel               |
|--------------------------------------------------------|
| Menzaje inicial:                                       |
| Relaciona cada animal con su nombre en inglés          |
| Mensaje final:                                         |
| Has terminado! Puedes continuar con la siguiente etapa |
| Mensale de errors                                      |
| Intenta <mark>lo Be</mark> nuevo                       |
|                                                        |
|                                                        |
|                                                        |

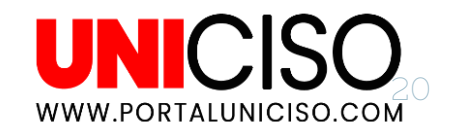

### Panel

Esta pestaña es una de las más importantes ya que allí aparecerán las opciones para tu actividad.

Por ejemplo para este caso se colocaron las imágenes con las palabras en inglés que se querían asociar y luego se modificó su tamaño en la opción donde la flecha lo indica.

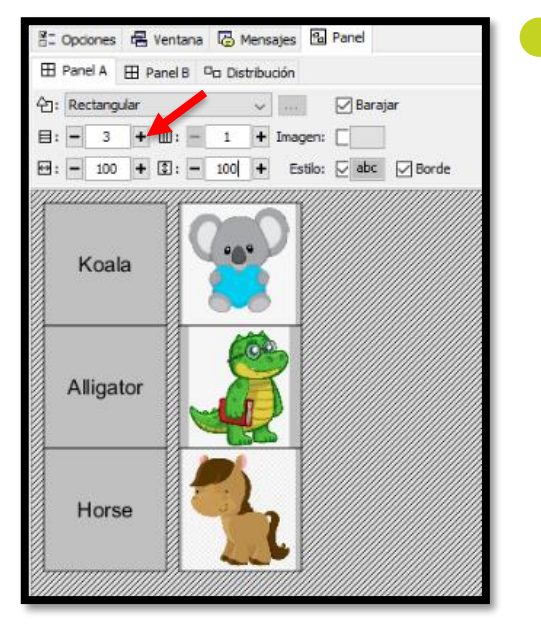

UNICISO 21

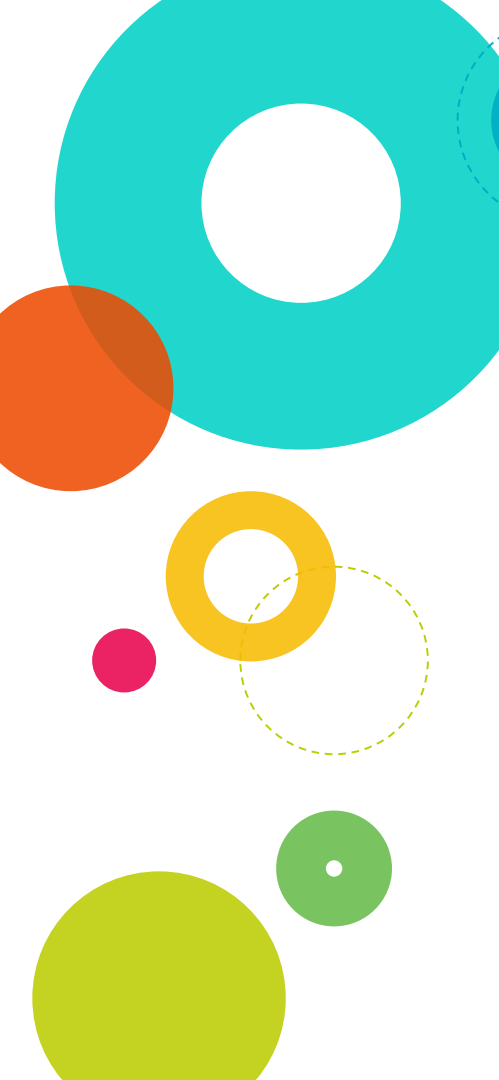

## Panel

Recuerda ponerlo bonito, es decir un color de fondo agradable, tipo de letra, borde, etc.

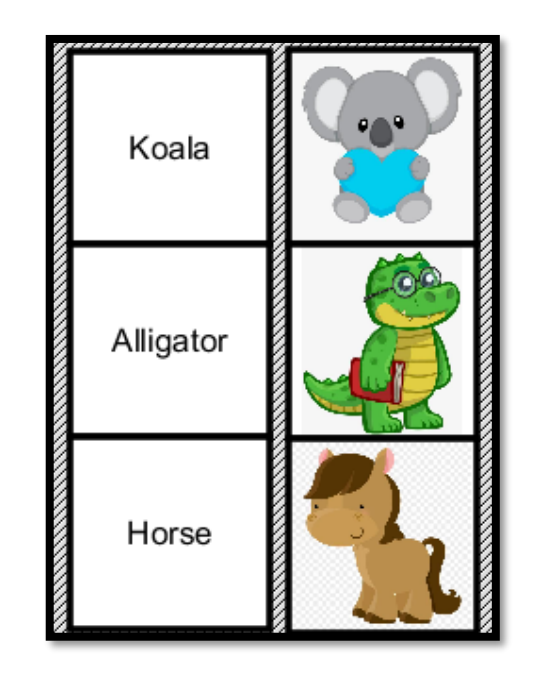

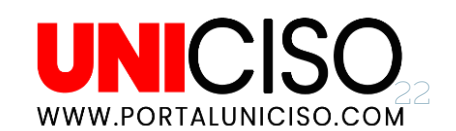

### Prueba

Selecciona el ícono verde donde dice Prueba el funcionamiento de la actividad

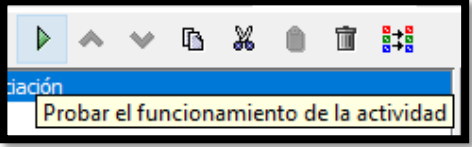

- Allí probarás lo siguiente:
- O El orden de las palabras debe de estar diferente.
  - Sonará el sonido si lo agregaste.
  - Podrás realizar la actividad.
- 🔍 Aparecerán los mensajes que creaste. 📕

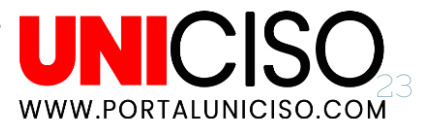

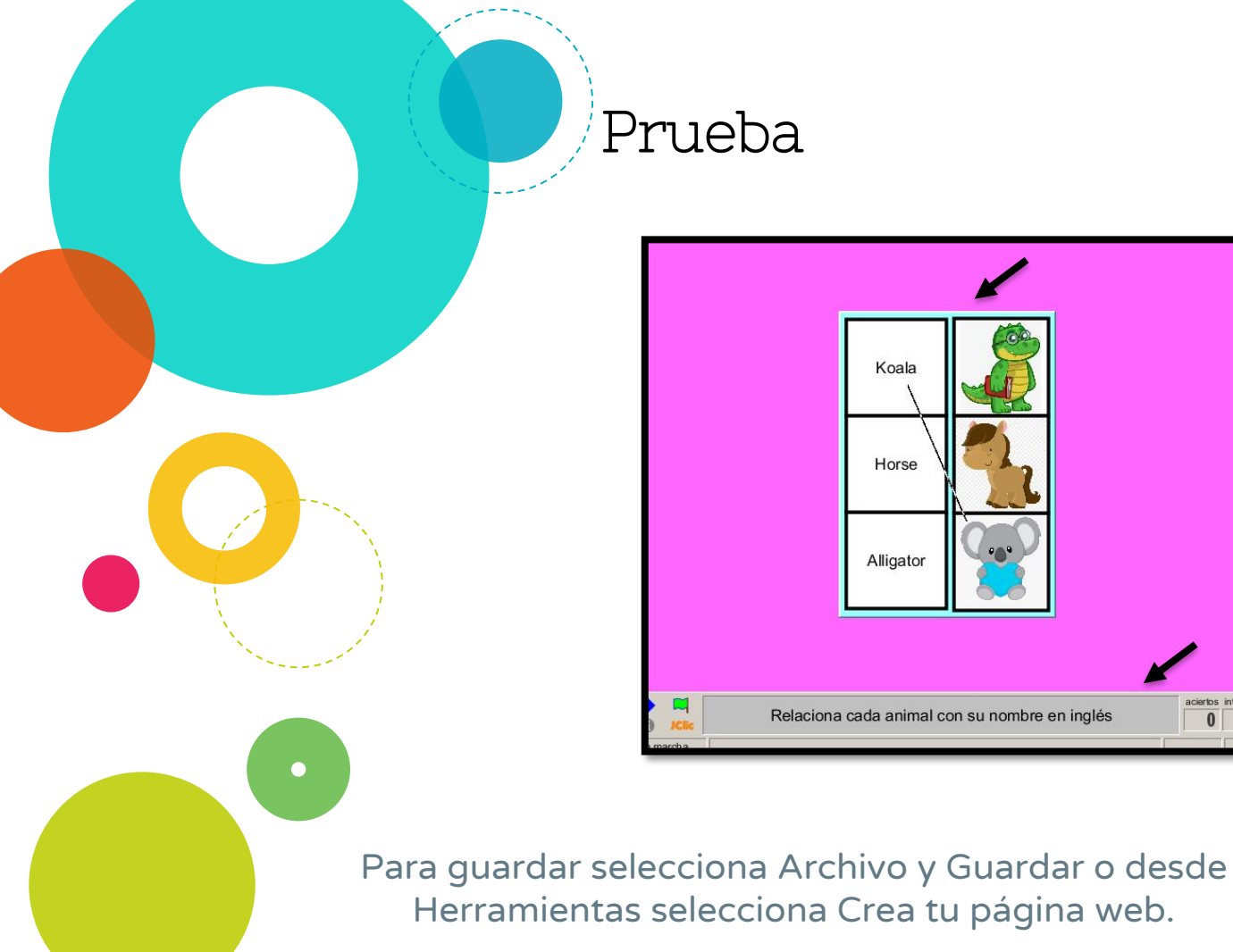

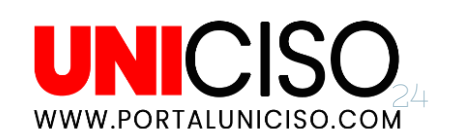

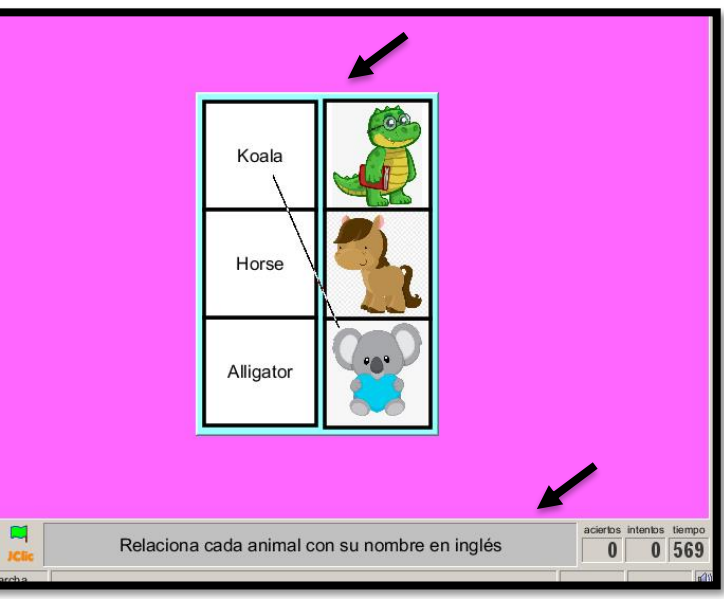

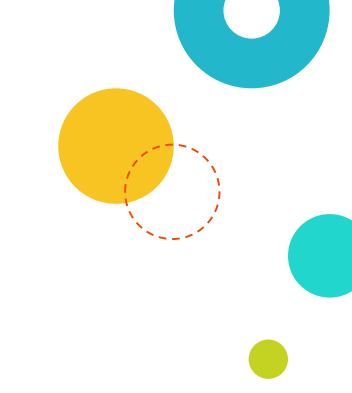

Diferencias entre Crear Página Web y Crear Instalador de Proyecto

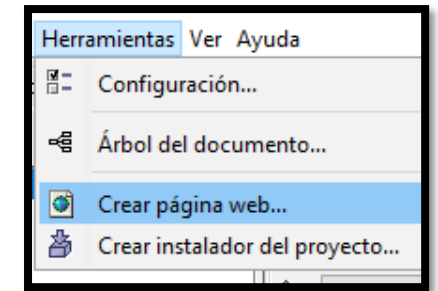

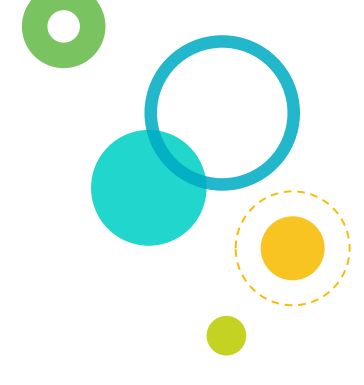

#### Crear Página Web

Te creará un archivo html para publicarlo en internet. (trabaja junto con JAVA.

#### Instalador de Proyecto

Crea un archivo para colocarlo dentro del Jclic, es decir en el escritorio se creara un archivo llamado Jclic player y allí podrás añadir todas las actividades para tus alumnos.

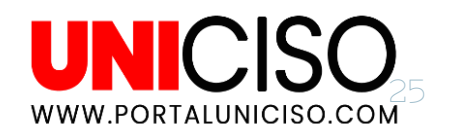

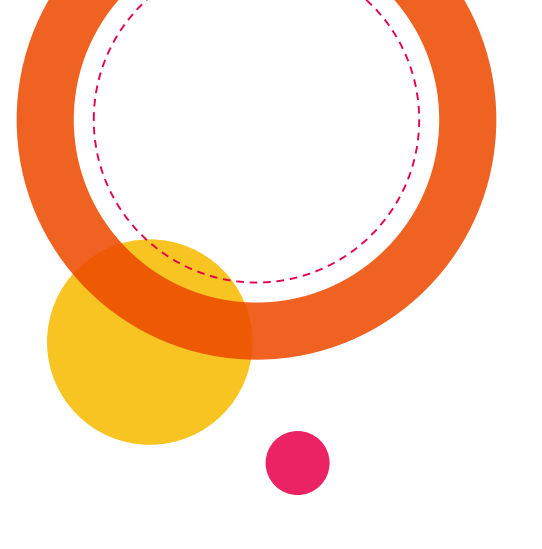

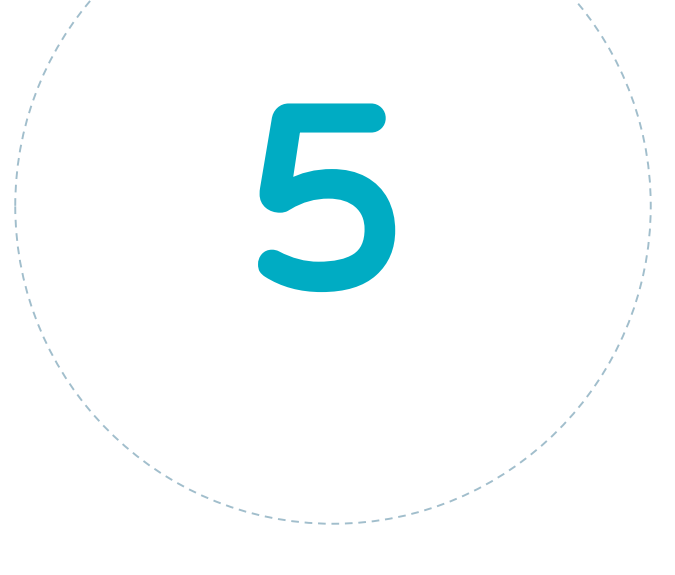

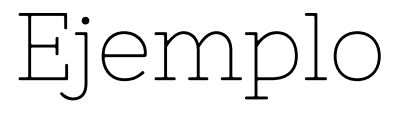

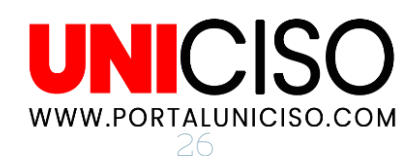

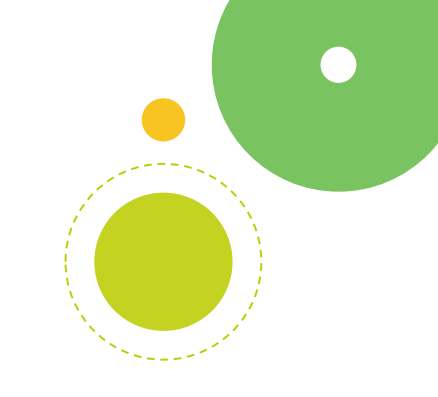

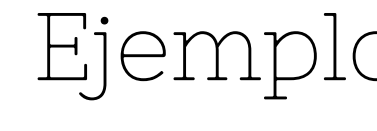

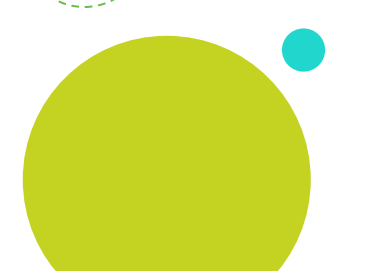

### Crucigrama

#### Selecciona de actividad un Crucigrama

- No olvides pasar por cada pestaña para verificar que la actividad se realizará como deseas.
- O Configura los mensajes según tu actividad.

| 🗄 Opciones 🛱 Ventana 🕼 Mensajes | Panel                                 |
|---------------------------------|---------------------------------------|
| Mensaje inicial:                |                                       |
|                                 | Hola! Realiza el siguiente crucigrama |
| Mensaje final:                  |                                       |
|                                 | Lo hiciste muy bien                   |
| Mensaje de error:               |                                       |
|                                 | Sigue intentando !                    |
|                                 |                                       |

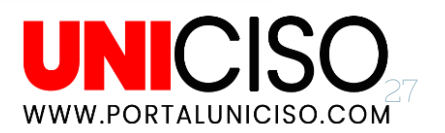

### Panel

#### En la pestaña de Panel

- Configura el tamaño según tu gusto.
- En el Panel A incluirás las palabras y en el Panel B las pistas.
- O Comienza agregar así:

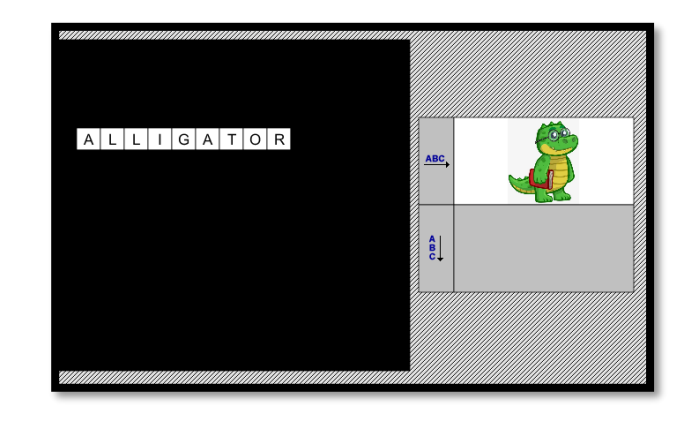

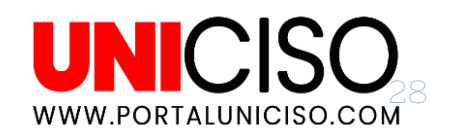

## Ejemplo

Finalmente, te irá quedando así, recuerda que puedes irlo visualizando:

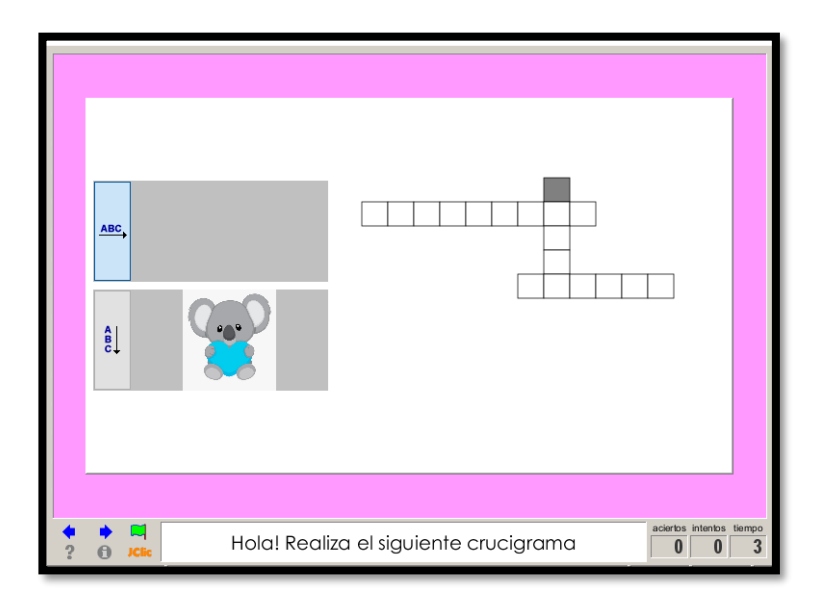

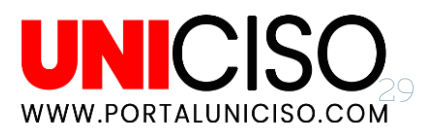

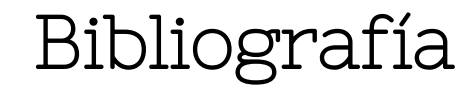

# Figueroa, S. (2014). *JCLIC (Tutorial): Instalación y desarrollo de actividades.* YouTube.

#### CRÉDITOS

Special thanks to all the people who made and released these awesome resources for free:

- Presentation template by <u>SlidesCarnival</u>
  - Photographs by <u>Unsplash</u>

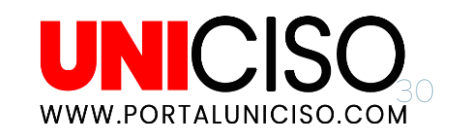

## CITA DE LA GUÍA

C.S. Marta. (2020). JClic Autor. UNICISO. Disponible en: www.portaluniciso.com

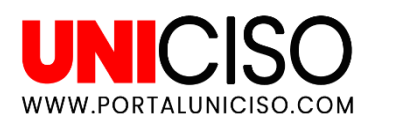

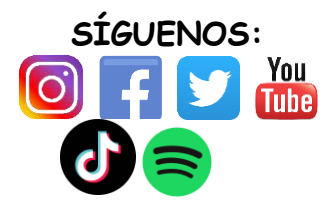

#### © - Derechos Reservados UNICISO